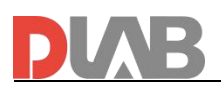

# DLAB Electronic Pipette Calibration Software operating Instructions

Scan the QR code below to download this software:

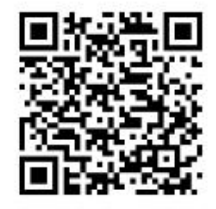

#### 1. connected device

#### **1.1 connected** Electronic Pipette

Connection of Electronic pipettes and computers by USB

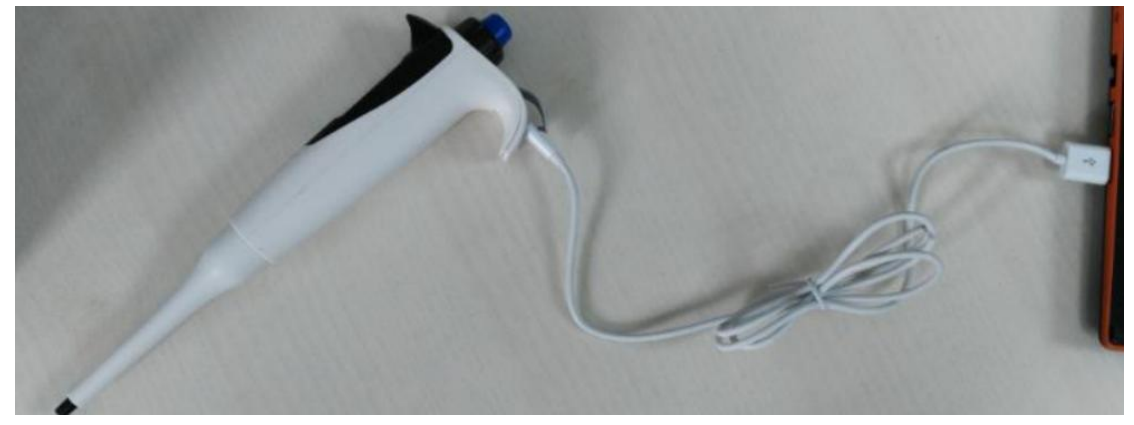

### **1.2 View Electronic Pipette Port Numbers**

Right-click on "Computer" and open "Properties" and select "Device Manager".

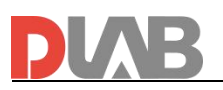

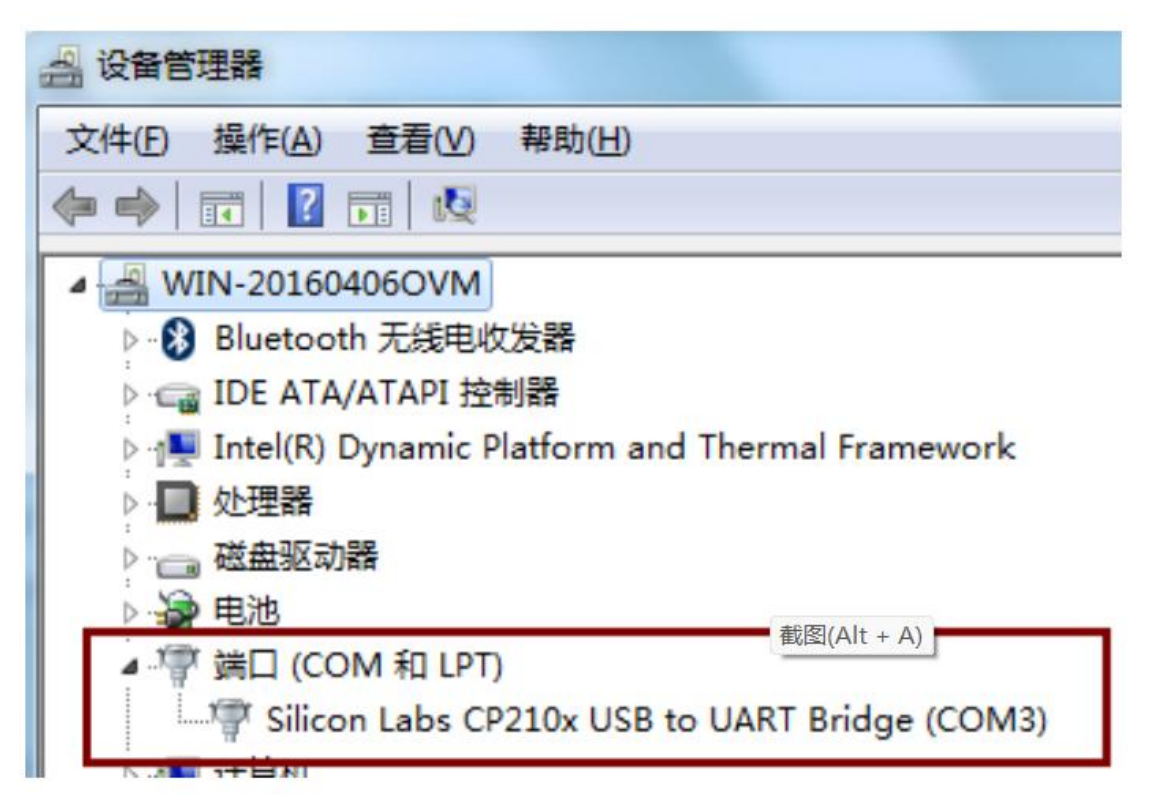

Open "Port" to view the port number as shown in the figure, "Silicon Labs CP210 $\times$  USB to UART

If "Silicon Labs CP210 $\times$ USB to UART Bridge (COM3)" is selected in the software, the port number COM3 will be selected;

### 1.3 The port number is not recognised

If the device manager does not recognise the "Silicon Labs CP210×USB to UART Bridge" port, Maybe the driver is not installed, please install the driver as follows (for win10 win11)

| 个 📜 > 此       | 电脑 > local (D:) > 驱动                          | ✓ C ○ 戶 在驱动中搜索   |            |          |  |
|---------------|-----------------------------------------------|------------------|------------|----------|--|
| *             | 名称 ^                                          | 修改日期             | 类型         | 大小       |  |
| kdFlow&dTrite | PL2303 Windows Driver User Manual v1.12.0.pdf | 2015-10-07 18:55 | WPS PDF 文档 | 1,455 KB |  |
| :)            | PL2303_DriverInstallerv1.12.0_ReleaseNote.txt | 2015-10-07 18:59 | 文本文档       | 11 KB    |  |
| di            | UL2303_Prolific_DriverInstaller_v1.12.0.exe   | 2015-10-07 18:25 | 应用程序       | 3,631 KB |  |
|               |                                               |                  |            |          |  |
| e - Personal  |                                               |                  |            |          |  |
| ents          |                                               |                  |            |          |  |
| 6             |                                               |                  |            |          |  |

Or the driver as shown below (for win7)

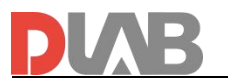

| A (A TA DI that 198 |                                                                                                    |                              |                                                 |  |  |
|---------------------|----------------------------------------------------------------------------------------------------|------------------------------|-------------------------------------------------|--|--|
| A/AIAPI 12:00 KR    |                                                                                                    |                              |                                                 |  |  |
|                     |                                                                                                    | and the second second second |                                                 |  |  |
|                     |                                                                                                    |                              |                                                 |  |  |
| 🗼 < 电动移液器           | 标定软件-20150805 ▶ cp2102                                                                                                    | usbad 5621                   | 9                                               |  |  |
| 北京 - 新福             |                                                                                                    |                              |                                                 |  |  |
|                     |                                                                                                    |                              | and the second state of the second state of the |  |  |
| 2                   | 名称                                                                                                    |                              | 修改日期                                            |  |  |
|                     | CP210x_VCP_Win7_8.exe                                                                                                    |                              | 2009/10/25 10                                   |  |  |
|                     | 会装前必看.txt                                                                                                    |                              | 2014/8/2 21:2                                   |  |  |
|                     | <b>家件说明</b>                                                                                                    |                              | 2014/8/2 21:10                                  |  |  |
| S 550 #             | [P] 载牛的单机游戏 卜载网站                                                                                                    |                              | 2010/12/12 0:0                                  |  |  |
|                     |                                                                                                    |                              |                                                 |  |  |
|                     |                                                                                                    |                              |                                                 |  |  |
| 15页                 |                                                                                                    |                              |                                                 |  |  |
| 3) <del> </del>     |                                                                                                    |                              |                                                 |  |  |
|                     |                                                                                                    |                              |                                                 |  |  |
| 音乐                  |                                                                                                    |                              |                                                 |  |  |
| max11.              |                                                                                                    |                              |                                                 |  |  |
| 系统 (C:)             |                                                                                                    |                              |                                                 |  |  |
| 本地磁盘 (D:)           | and the second second se |                              |                                                 |  |  |
| 本地磁盘 (E:)           |                                                                                                    |                              |                                                 |  |  |
| 可移动磁盘 (F:)          | *                                                                                                    |                              |                                                 |  |  |
|                     |                                                                                                    | Barlander                    | CEIWEL-                                         |  |  |
|                     |                                                                                                    |                              |                                                 |  |  |
|                     |                                                                                                    | arer                         |                                                 |  |  |

Check the "Device Manager" again after the driver has been successfully installed., select the "Silicon Labs CP210 $\times$ USB to UART Bridge" Right click to update the driver.

| <ul> <li>※</li> <li>※</li> <li>※<th> x</th></li></ul> | x                                                                                                    |
|----------------------------------------------------------------------------------------------------|----------------------------------------------------------------------------------------------------|
| <ul> <li>□ CREATA/ATAPI 控制器</li> <li>○ 安全设备</li> <li>○ 安全设备</li> <li>○ 政理器</li> <li>○ 政理器</li> <li>○ 政理器</li> <li>○ 政理器</li> <li>○ 政理器</li> <li>○ 政理器</li> <li>○ 政理器</li> <li>○ 政理器</li> <li>○ 印 (COM 和 LPT)</li> <li>○ 计算机</li> <li>○ 新印度</li> <li>○ 大学地入设备</li> <li>○ 方能设备</li> <li>○ 西本以政和訪欢技制器</li> <li>○ 國際设备</li> <li>○ 國際设备</li> <li>○ 國際设备</li> <li>○ 國際設备</li> <li>○ 國際設备</li> <li>○ 國 國際設备</li> <li>○ 國 國際設备</li> <li>○ 國 國際設备</li> <li>○ 國 國際設备</li> <li>○ 國 國際設备</li> <li>○ 國 國際設备</li> <li>○ 國 國際設备</li> <li>○ 國 國際設备</li> <li>○ 國 國際設备</li> <li>○ 國 國際設备</li> <li>○ 國 國際設备</li> <li>○ 國 國際設备</li> <li>○ 國 國際設备</li> <li>○ 國 國際設备</li> <li>○ 國際設备</li> <li>○ 國際 國際 國際 國際 國際 國際 國際 國際 國際 國際 國際 國際 國際</li></ul>   | <ul> <li>● 夏新派动程序软件 - Silicon Labs CP210x USB to UART Bridge (COMB)</li> <li>Windows 已经充成功地更新驱动程序文件</li> <li>Windows 已经完成实装此设备的驱动程序软件:</li> <li>Silicon Labs CP210x USB to UART Bridge</li> </ul> |
| 24<br>3811-49                                                                                                    |                                                                                                    |

After updating the driver the port no longer has a yellow exclamation mark, then the

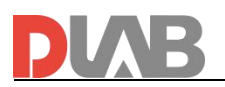

computer has been successfully connected to the device.

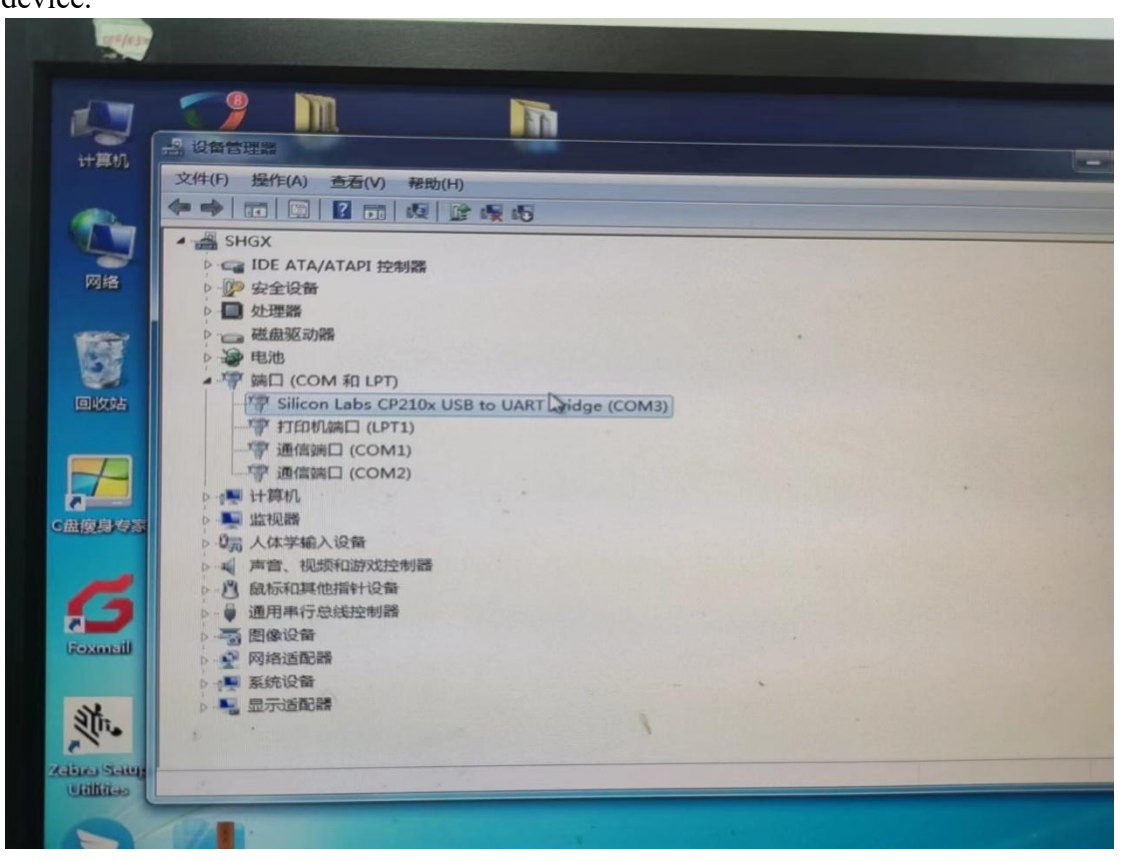

### 2.Calibration software use

2.1 Open the software, Select the device, range and serial port and click on Connect.

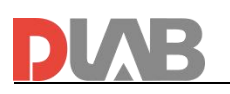

| D      | <b>MB</b> dPetteCalibrate              |                            |                         | - 🗆 X           |
|--------|----------------------------------------|----------------------------|-------------------------|-----------------|
| IJ     |                                        | dPette Type                |                         |                 |
| đ      | 1                                      | dPette<br>Volume Range     | <u> </u>                |                 |
|        |                                        | 0. 5-10<br>Device Port No  | <b>•</b>                |                 |
|        | à                                      | СОМЗ                       | <b>→</b> Q              |                 |
| e<br>1 |                                        | Connect                    |                         |                 |
|        | version:v1.0.0.0 <u>Copyriget © 20</u> | 24 DLAB Scientific Co.,Ltd | Englis CurrentTime 2024 | -03-07 15:51:59 |

2.2 After successful connection, enter the weighing interface and manually input the weighing value in the space on the left.

Click "Next", if the measurement result meets the accuracy and precision range, it will pop up:

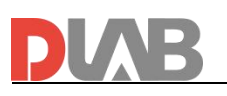

| DU  | - □ × * |          |                 |                 |               |                           |            |              |          |
|-----|---------|----------|-----------------|-----------------|---------------|---------------------------|------------|--------------|----------|
|     | Step 1  | Vol      | ume 100         | µl Poin         | nt 5          | ₿ <sup>c</sup> TEMP: 25°C | Range      | :0,5-10      |          |
| 1   | 99.6    | n        | dPetteCalibrate | 2               |               | ×                         |            |              | ľ        |
| 2   | 99.8    | n        | Test para       | meters mee      | t the req     | uirements!                |            |              |          |
| 3   | 99.5    | n        | Reference:      | Precision(%)    | 3.00          |                           | .799 100.1 | 99. 799      |          |
| - 4 | 99.8    | n        |                 | Accuracy(%)     | 5.00          |                           |            |              |          |
| 5   | 99.5    | n        |                 | OK              |               |                           | 3          | 4            | 6        |
| A   | verage  | 99.94    | μι              | Precision(%)    | 0.15          | Accu                      | iracy(%) - | 0.06         |          |
|     |         |          | Reset           |                 |               | Next                      |            |              |          |
|     | version | /1.0.0.0 | Copyriget ©     | 2024 DLAB Scien | tific Co.,Ltd | Englis                    | CurrentTim | e 2024-03-07 | 16:07:53 |

Click "OK" to go to the next point of measurement, if the measurement result is out of the range of accuracy and precision, it will pop up:

| DU | B dPette         | Cali     | − □                                                                           | ×  |
|----|------------------|----------|-------------------------------------------------------------------------------|----|
|    | Setp 3           |          | Volume 1000 ul Point 5 Range: 0.5-10<br>dPetteCalibrate X                     |    |
| 1  | 888              | )m       | he CV over the range,cannot witeEE,do you still want to continue?             |    |
| 3  | 889.6            | ) m      | Reference: Precision(%) 0.50 .277 1001.61 1002.01<br>Accuracy(%) 1.00         |    |
| 4  | 998.6<br>999     | ]m<br>]m | OK Cancel 3 4 6                                                               |    |
| A  | verage 935.7     | 7        | μl Precision(%) 6.44 Accuracy(%) -6.86                                        |    |
|    |                  |          | Back Reset Next                                                               |    |
|    | version:v1.0.0.0 | 14-      | Copyriget © 2024 DLAB Scientific Co.,Ltd Englis CurrentTime 2024-03-07 16:09: | 39 |

At this time, the measured value has been prompted to exceed the range of calibration values, later will not be able to calibrate the device to write the operation, if multiple tests are still out of range, please contact the manufacturer for maintenance.

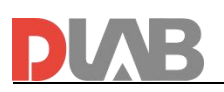

**2.3** If the average value, precision and accuracy of the measured value are within the range of the calibration value, click Next to enter the calibration coefficient writing interface.

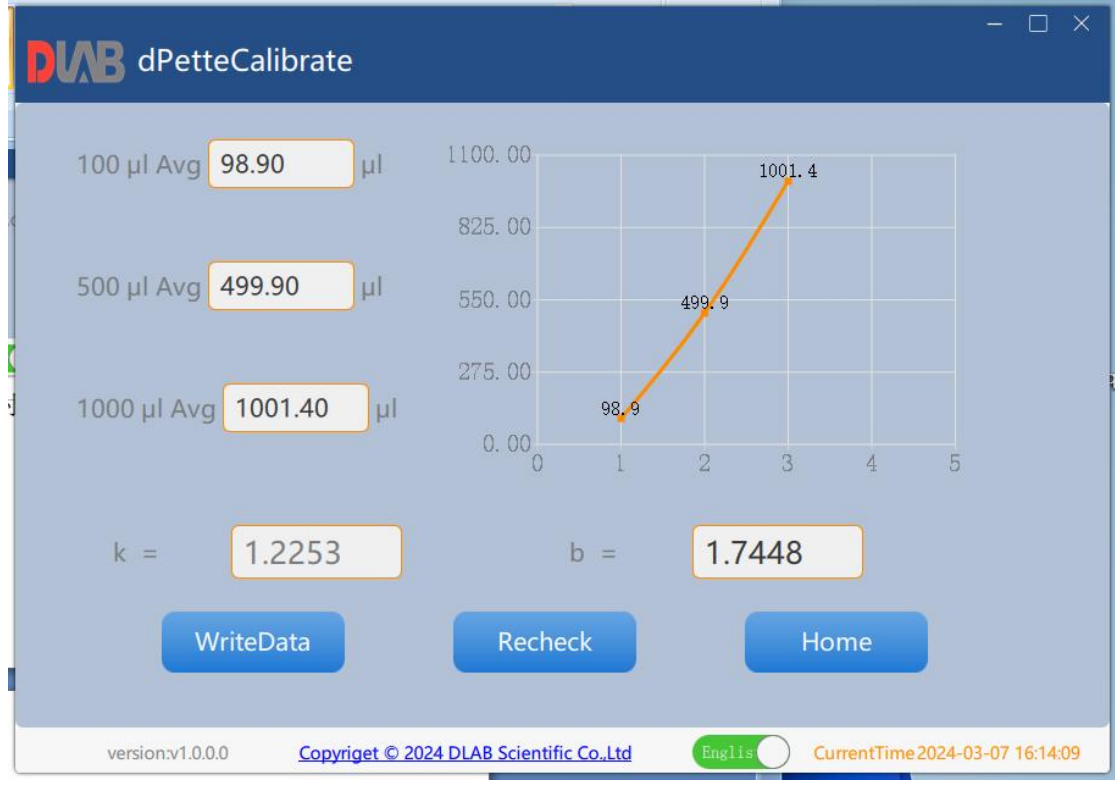

2. 4 Click the Write operation to write the coefficients

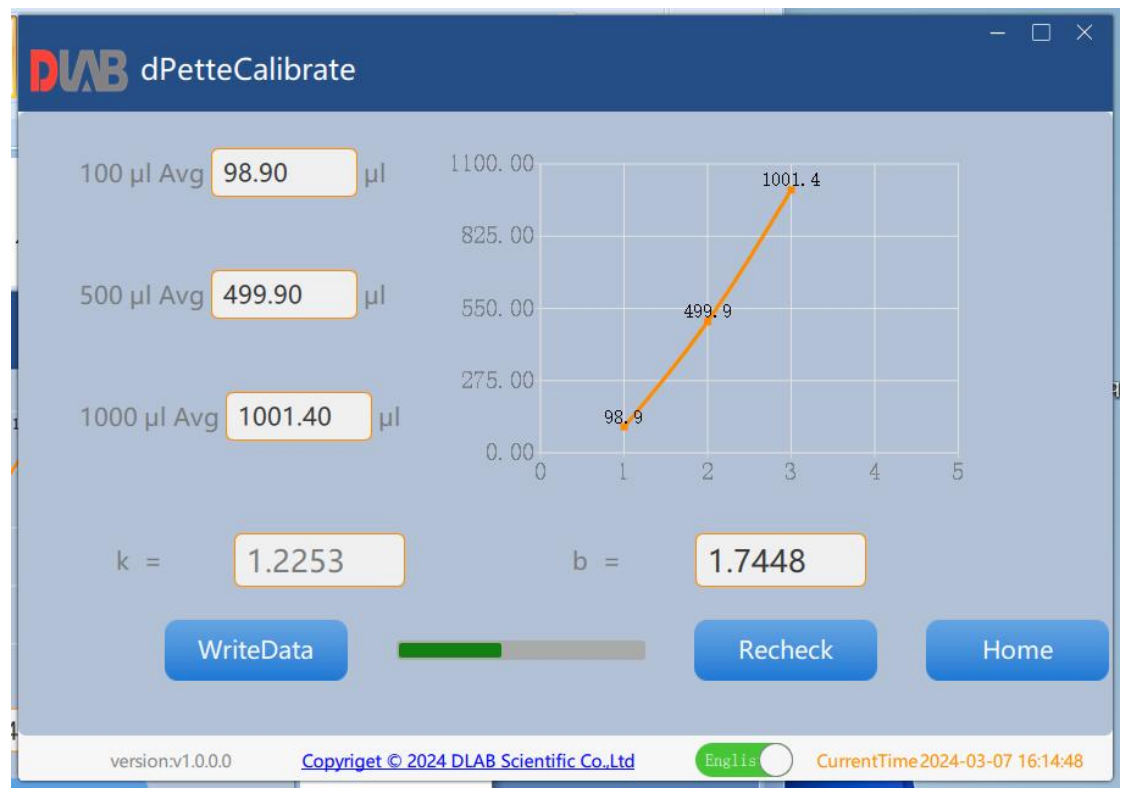

When writing is complete, i.e. when calibration is successful, the software prompts accordingly.

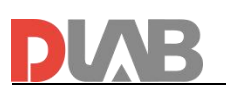

| <b>DVVB</b> dPetteCalibrate             |                           | - 🗆 X                                  |
|-----------------------------------------|---------------------------|----------------------------------------|
| 100 μl Avg <mark>98.90</mark> μl        | 825.00                    | 1001. 4                                |
| 500 µl Avg <mark>499.90</mark> µl       | 550. ( tip<br>VriteEE     | Sucessed                               |
| 1000 µl Avg <mark>1001.40</mark> µl     | 0.000 1                   | <mark>ок</mark><br>2 3 4 5             |
| k = 1.2253                              | b =                       | 1.7448                                 |
| WriteData                               | Recheck                   | Home                                   |
| version:v1.0.0.0 <u>Copyriget © 202</u> | 4 DLAB Scientific Co.,Ltd | Englis CurrentTime 2024-03-07 16:15:45 |

If a retest is required, click on "Retest," or manually switch the motorised pipette off and restart it, then click on "Reconnect" to connect again.

"Reconnect" to connect again and click "Retest" when the connection is successful. After a successful write, the device needs to be restarted for the next calibration operation.

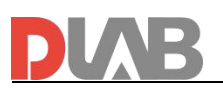

**2.5** If you need to restore the factory settings, click the "Restore Factory Settings" button.

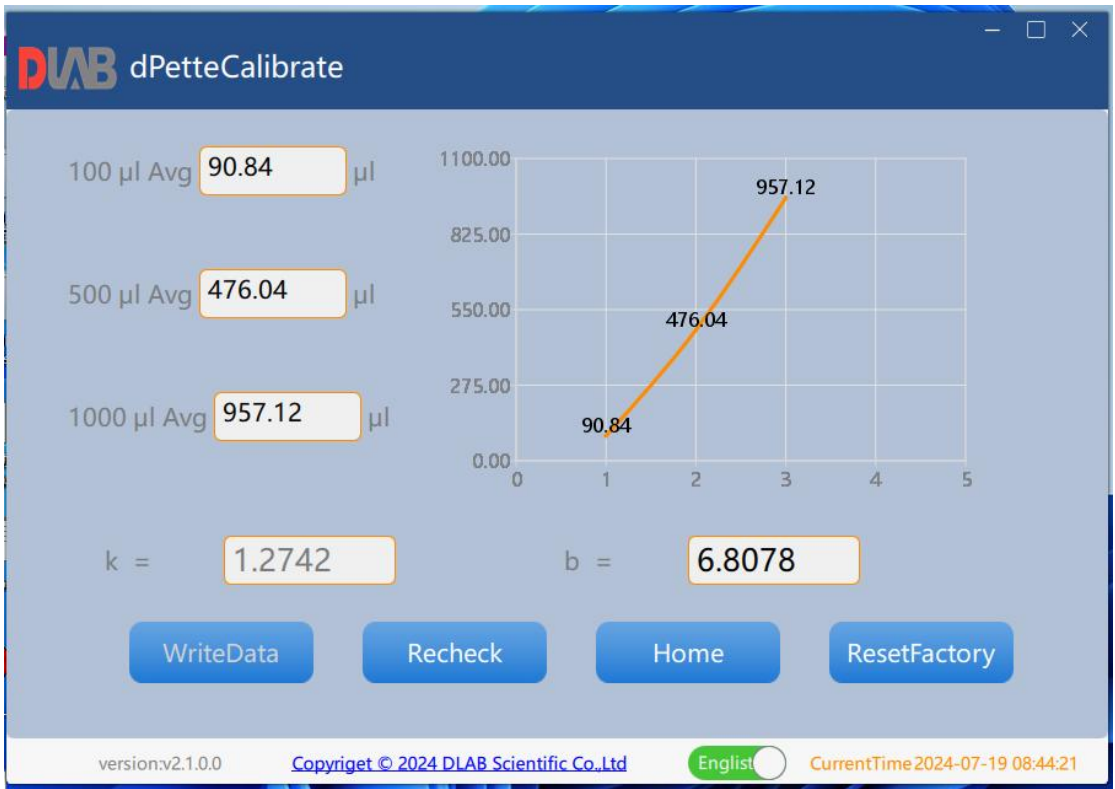

Contact the after-sales service to get the factory setting kb value of the device and input it, click OK, and then click "Write" button.

## **3 Frequently Asked Questions**

**3.1** As shown in the figure below, the device failed to connect, either because the cable is not connected properly or the port number is occupied

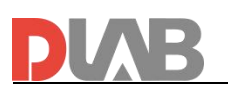

|   | – 🗆 ×                                                                                                    |
|---|----------------------------------------------------------------------------------------------------|
| 3 | dPette Type<br>dPette<br>connect Failed.Please Check the port is not be occupyed!<br>@@<br>COM9<br>Connect |
|   | version:v1.0.0.0 Copyriget © 2024 DLAB Scientific Co.,Ltd Englist CurrentTime2024-03-07 16:27:17           |

**3.2** As shown in the figure below, the prompt timeout, may be the device is in standby mode, you can press the device button to wake up the device.

| <b>PUAB</b> dPetteCalibrate |                                                                                | - □ ×                 |
|-----------------------------|--------------------------------------------------------------------------------|-----------------------|
|                             | dPette Type<br>dPette<br>HandShake TimeOut,Please confirm the device is opened |                       |
| version:v1.0.0.0 Copyrige   | et © 2024 DLAB Scientific Co.,Ltd Englist CurrentTin                           | ne2024-03-07 17:04:00 |

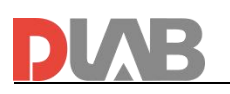

|                    | ate                                                                                                    | - 🗆 X                                  |
|--------------------|----------------------------------------------------------------------------------------------------|----------------------------------------|
|                    | dPette Type<br>dPette<br>Volume Range<br>0.5-10<br>了tip ×<br>ReadEE TimeOut<br>通定<br>Connect                          |                                        |
| version:v1.0.0.0 C | opyriget © 2024 DLAB Scientific Co.,Ltd                                                                               | Englist CurrentTime2024-03-07 17:01:32 |
| PLAB dPetteCalibr  | ate                                                                                                    | - 🗆 X                                  |
|                    | dPette Type<br>dPette<br>dPette<br>handShake TimeOut,Please confirm the de<br>ftip<br>ReadEE TimeOut<br>魔定<br>Connect | wice is opened<br>确定                   |
|                    |                                                                                                    |                                        |

The device standby state (non-connectable state) is shown below:

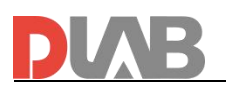

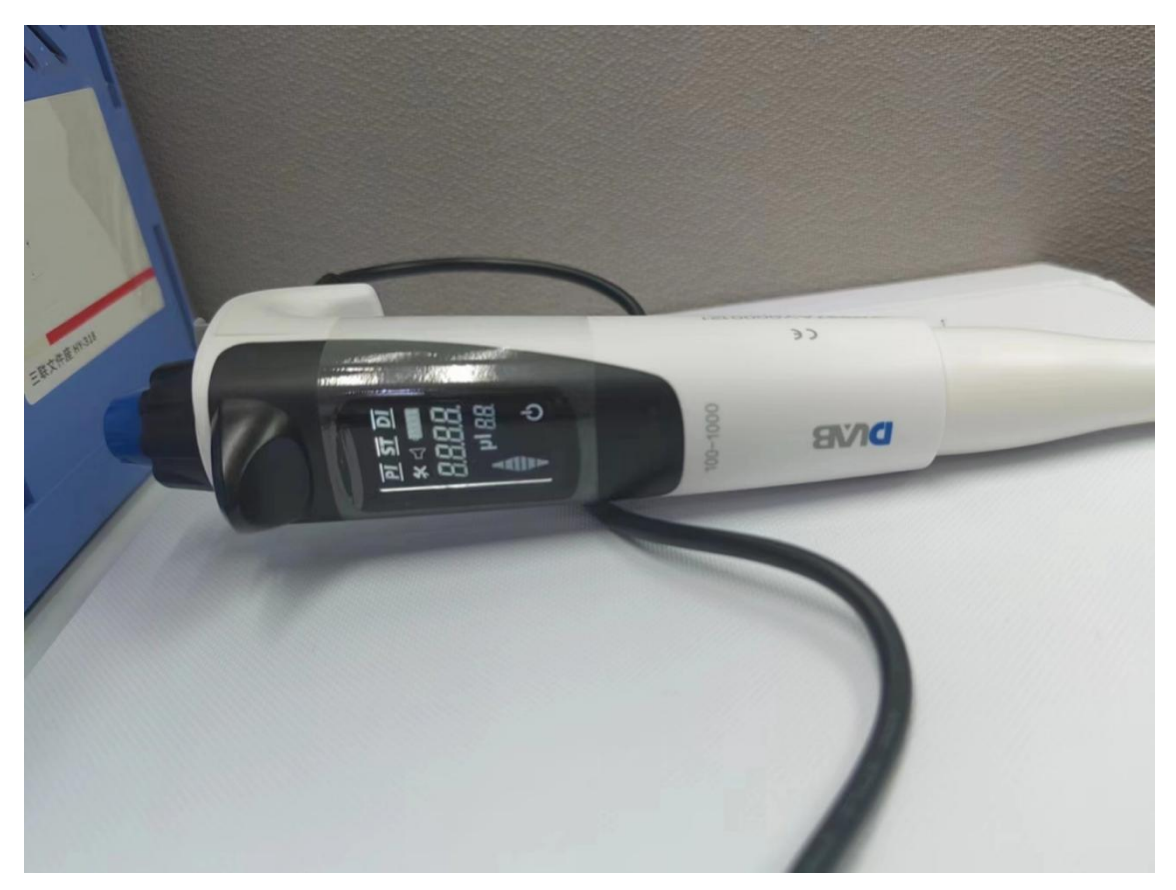

When the operation button is pressed, the device is in a connectable state as shown in the figure

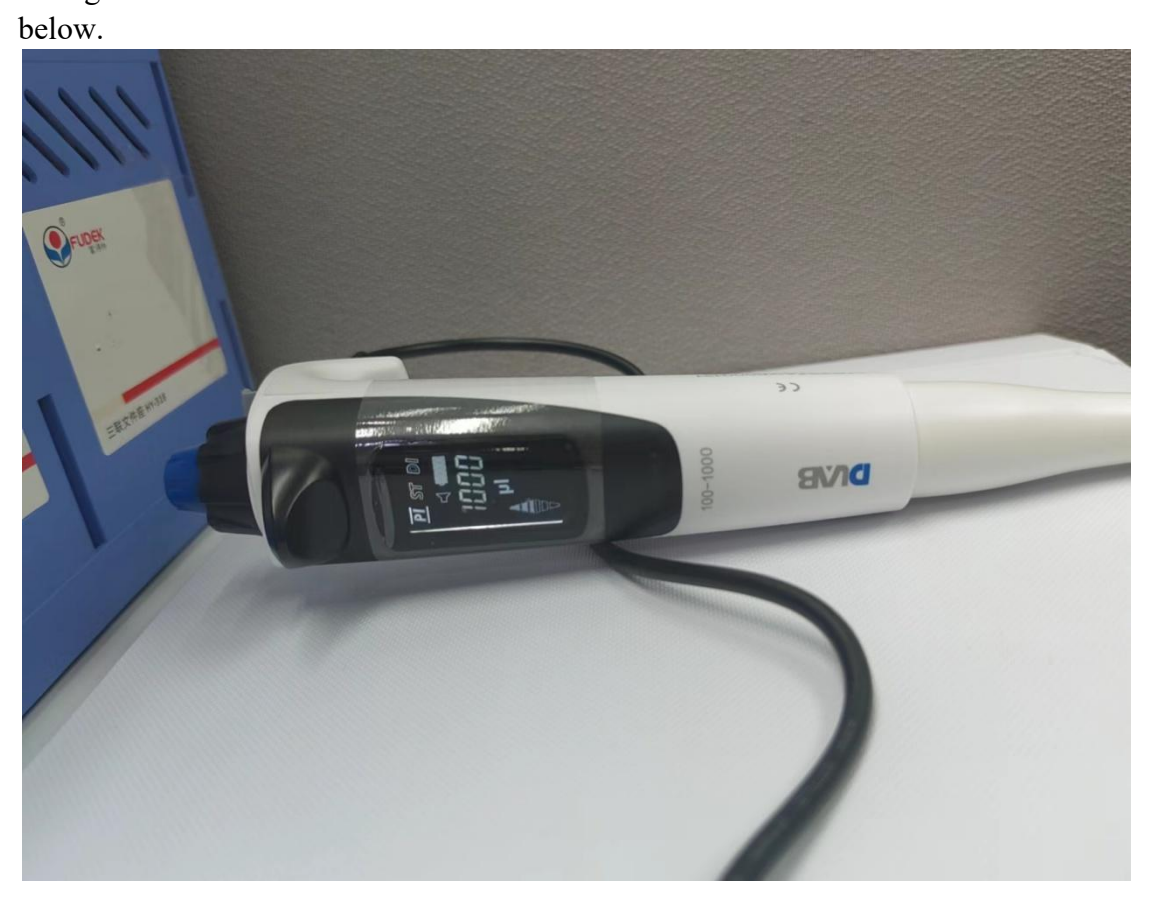

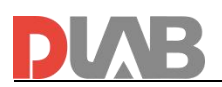

3.3 Win7 System Installation Unsuccessful

Win7 system with win7 custom installer, and different installer from win10/win11

3.4 Software removed by 360 and other antivirus software

Add PetteCali.exe from the installation directory to 360's trust list

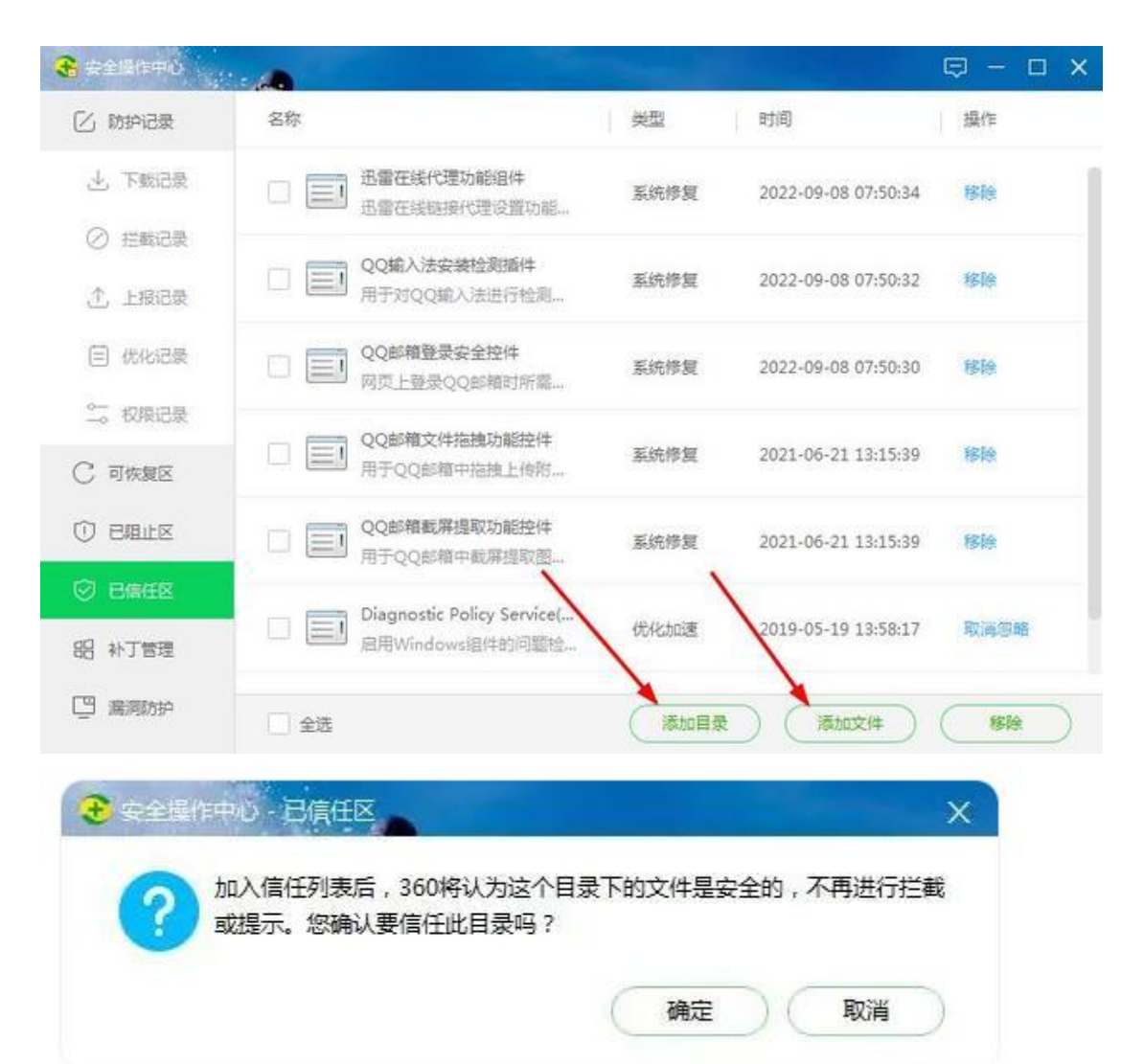